## PREMIERE UTILISATION EDUMOOV/EDUCARTABLE

## Ouvrir la connexion à l'application famille

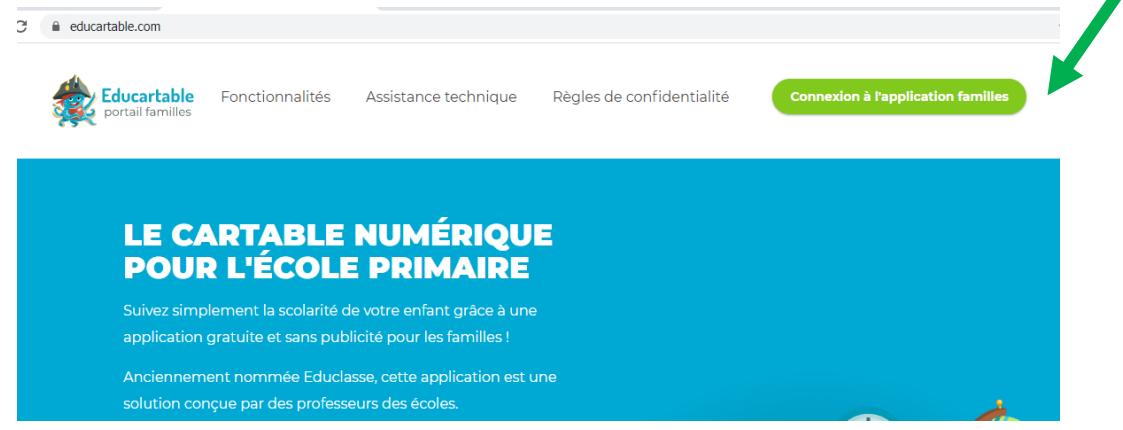

| )                | Ċ        | ۍ<br>ک      | A   | 50     |
|------------------|----------|-------------|-----|--------|
|                  |          |             |     |        |
|                  | EUMOOV   | Educartable |     |        |
|                  | EDUMOOV/ | EDUCARTABI  | _E  |        |
| Courriel         |          |             |     |        |
|                  |          |             |     |        |
| Mot de passe     |          |             |     |        |
|                  |          |             |     |        |
| Mot de passe oul | blié ?   |             |     |        |
| Inscription      |          |             | Con | nexion |
|                  |          |             |     |        |
| Č                | Per      |             |     | 2      |

Aller dans l'onglet « inscription » si c'est la première connexion, pour créer votre compte parent

| EDUMOOV Educartable |              |         |          |     |  |  |  |
|---------------------|--------------|---------|----------|-----|--|--|--|
|                     | E            | OUMOOV/ | EDUCARTA | BLE |  |  |  |
| Prénom              |              |         |          |     |  |  |  |
|                     |              |         |          |     |  |  |  |
| Nom                 |              |         |          |     |  |  |  |
|                     |              |         |          |     |  |  |  |
| Courriel            |              |         |          |     |  |  |  |
|                     |              |         |          |     |  |  |  |
| Mot de passe        |              |         |          |     |  |  |  |
|                     |              |         |          |     |  |  |  |
| Confirmation du     | i mot de pas | se      |          |     |  |  |  |
|                     |              |         |          |     |  |  |  |
| « Retour à la con   | nexion       |         |          |     |  |  |  |
|                     |              |         |          |     |  |  |  |

Renseigner le formulaire, vous recevrez un lien à valider dans la boite mail renseignée

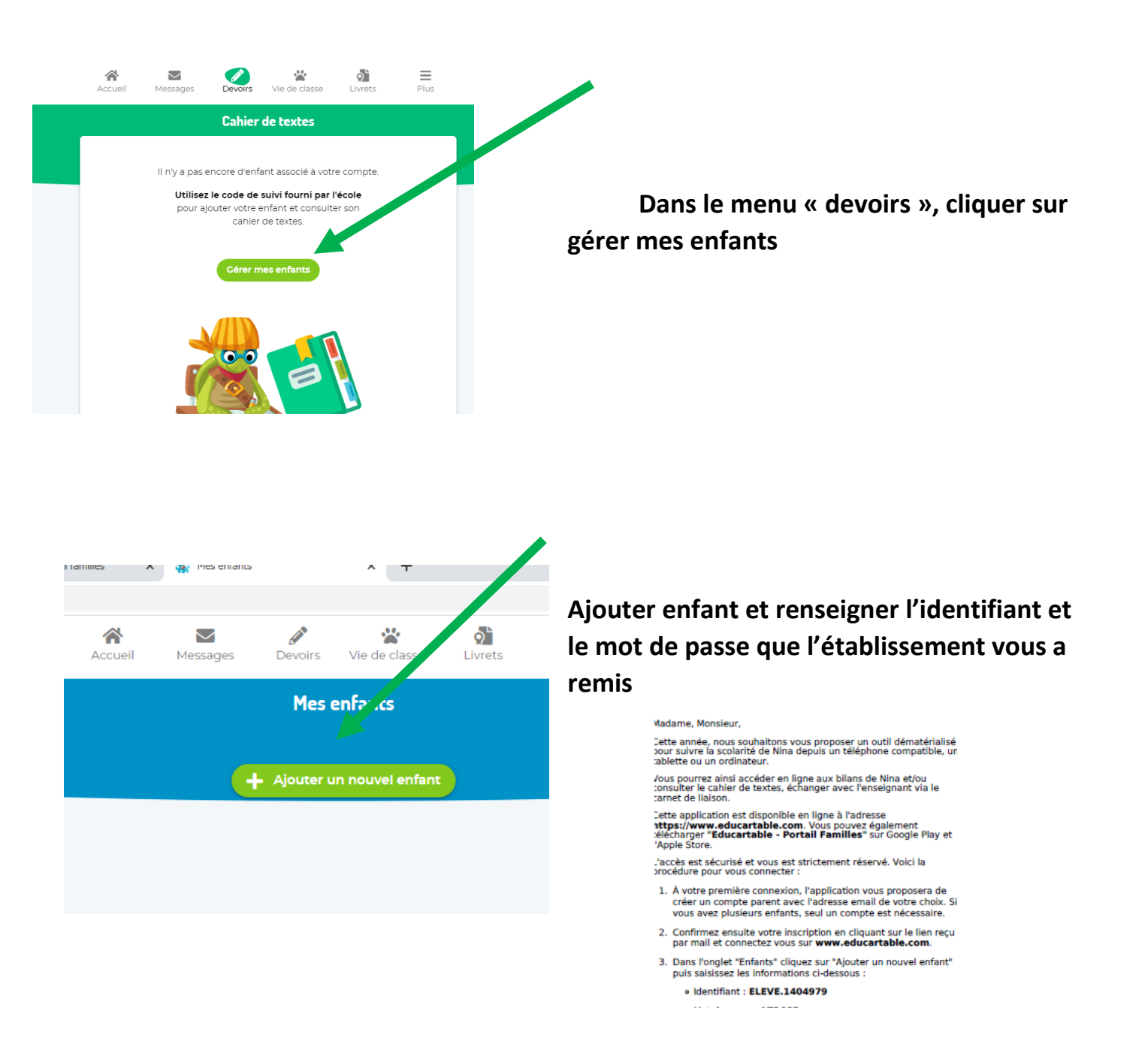

<u>Remarque</u> : si la classe de votre enfant n'est pas correcte, c'est que vous utilisez un ancien mot de passe, pour mettre à jour, aller dans « ajouter un enfant » et utilisez bien l'identifiant et le mot de passe reçu cette année scolaire